La barre de recherche est accessible dans tous les écrans de Constellio. Le moteur de recherche indexe le contenu des métadonnées, ainsi que le contenu des documents. Ce qui permet de trouver facilement les documents en cherchant par mots-clés.

Constellio offre deux modes de recherche : la recherche simple et la recherche avancée.

### RECHERCHE SIMPLE

La recherche simple s'effectue par la barre de recherche qui est accessible en tout temps dans le haut de l'écran de Constellio.

Cliquer sur le - pour une recherche avancée

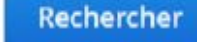

Inscrire les mots-clés dans le champ de recherche et cliquer sur « Rechercher ».

### Trucs et astuces

- La recherche est insensible aux majuscules et aux accents, sauf si la majuscule est au centre du mot. La majuscule agit alors comme un espace entre deux mots.
- Par défaut, le moteur de recherche traite un espace entre deux mots comme un ET
- Pour élargir le nombre de résultats :
  - o Inscrire moins de mots dans le champ de recherche;
  - Inscrire OR entre les termes pour chercher l'un ou l'autre des mots. (OR = OU)
- Inscrire le mot au singulier pour trouver le pluriel
- Un astérisque \* placé avant ou après un mot permet de chercher tous les mots contenant l'expression écrite. Par exemple, inscrire « archiv\* » inclura les mots archivage, archive, archives, archiviste, archivistique, etc.
- Encadrer les termes entre guillemets " " permet de rechercher l'expression exacte.
- Éviter les « petits mots » : le, la, les, etc.
- Évitez les mots trop génériques : exemple université, car il y a des milliers de documents avec le mot université dans les documents de l'INRS

### **RECHERCHE AVANCÉE**

La recherche avancée permet de raffiner une recherche en ajoutant des critères.

### Accéder à la recherche avancée

Pour accéder à la recherche avancée, cliquez sur la flèche à droite du champ de recherche simple;

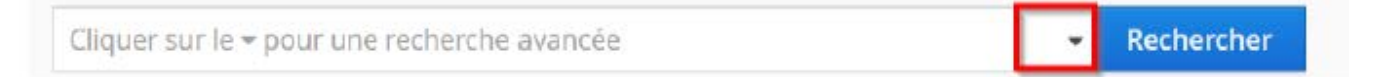

#### Cette fenêtre apparaîtra.

| CONSTELLIO          | Cliquer sur le 🕶 pour une recherche avancée | ✓ Rechercher |
|---------------------|---------------------------------------------|--------------|
| Туре:               | *                                           | Ajouter      |
|                     | ~                                           |              |
|                     | *                                           |              |
| Rechercher Vider lä | recherche avancée Recherches enregistrées   |              |

#### Réaliser une recherche avancée

Choisir le type d'objet qu'on cherche : dossier ou document.

| COI   | NSTELLiO         | Cliquer sur le 🕶 pour une recherche avancée | - Rechercher | 0 | <b>9</b> ~ | = ~     |
|-------|------------------|---------------------------------------------|--------------|---|------------|---------|
| Type: | 1                | ~                                           |              |   |            | Ajouter |
|       | Document         | , Imj                                       |              | E | t 🗸        |         |
|       | Dossier<br>Tâche | •                                           |              | E | t v        | *       |

- Sélectionner des critères :
  - Par exemple : vous cherchez un dossier 1
  - Dont le titre est Organigramme 2 et 3
  - La date d'ouverture 4 du dossier était entre le 1<sup>er</sup> janvier 2017 et le 1<sup>er</sup> janvier 2018 5
  - Cliquez sur Rechercher 6

| INSTELLIO        | Cliquers | sur le 👻 p | our une | rechei | che avance | 26 |   |            | Rechercher        |   |    | 5 Y | = `  |
|------------------|----------|------------|---------|--------|------------|----|---|------------|-------------------|---|----|-----|------|
| e: Dossier       | ~        |            |         |        |            |    |   |            |                   |   |    | A   | yout |
| Titre            | ~        | =          | ~       | Orga   | inigramme  |    |   |            | Expression exacte | 3 | Et | ~   | *    |
| Data diauruatura |          | Entre      | 2       | ~      | le         | ~  |   | 2017-01-01 | A                 |   | -  |     |      |
| Date d'ouverture | × .      | et         |         |        | le         | ~  | 曲 | 2018-01-01 |                   |   | EL | ~   |      |

- Si vous souhaitez ajouter des critères, vous pouvez choisir l'opérateur entre vos critères
  - ET : mot-clé 1 ET mot-clé 2 (ex : ski ET alpin)
  - OU : mot-clé 1 OU mot-clé 2 (ex : ski OU alpin)
  - SAUF : mot-clé 1 SAUF mot-clé 2 (ex : ski SAUF alpin)

La recherche vous propose deux critères, mais vous pouvez en ajouter d'autres en cliquant sur *Ajouter*.

| Do  | ossier          | $\sim$ | J.    |   |   |    |   |          |            | _                 | -  |   | ijo |
|-----|-----------------|--------|-------|---|---|----|---|----------|------------|-------------------|----|---|-----|
| Tit | re              | ~      | =     | ~ |   |    |   |          |            | Expression exacte | Et | ~ |     |
|     |                 |        | Entre | 2 | ~ | le | ~ | <b>m</b> | 2017-01-01 |                   |    |   |     |
| Da  | ite d'ouverture | ~      | et    |   |   | le | ~ | <b>m</b> | 2018-01-01 |                   | Et | ~ |     |

- Cliquez sur « Rechercher » pour lancer la recherche.
- Les critères de la recherche demeurent accessibles et modifiables en recliquant sur la flèche dans le champ de recherche.
- Pour vider les critères de recherche et recommencer, cliquez sur « Vider la recherche ». avancée. Assurez-vous également que la barre de recherche simple est vide.

| ~ |  |
|---|--|
| ~ |  |
| V |  |

### Enregistrer votre recherche

 Pour conserver les critères utilisés pour la recherche et pouvoir la relancer ultérieurement, cliquez sur « Enregistrer cette recherche » dans les résultats de recherche.

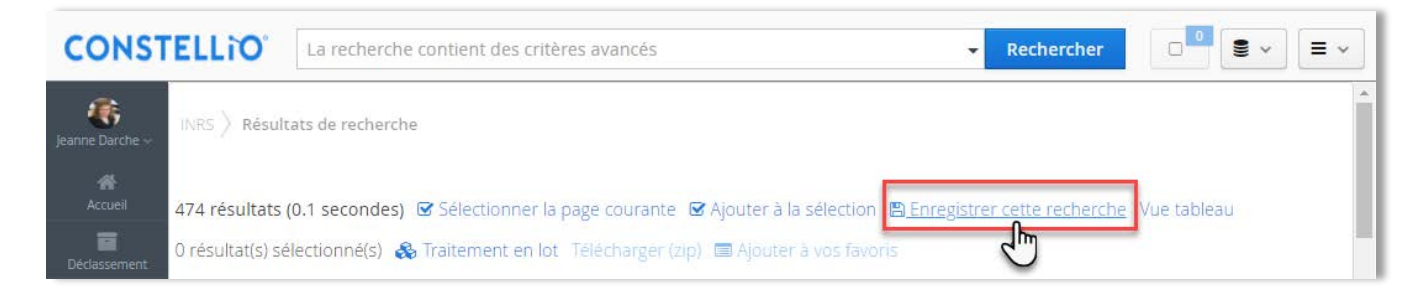

 Une page s'ouvre. Inscrire le titre de la recherche et cliquer sur « Enregistrer ». Ne partagez pas la recherche à moins que vous vouliez que tous les utilisateurs puissent la voir.

| 🖺 Enregistrer cette recherche |         |  |  |  |  |  |
|-------------------------------|---------|--|--|--|--|--|
| Titre *                       |         |  |  |  |  |  |
| Organigrammes                 |         |  |  |  |  |  |
| Partager cette recherche      |         |  |  |  |  |  |
| Enregistrer                   | Annuler |  |  |  |  |  |

 Pour retourner à une recherche enregistrée, ouvrir la recherche avancée et cliquer sur « Recherches sauvegardées ».

| CONSTELLIO          | Cliquer sur le 🕶 pour une recherche avancée  | ▼ Rechercher □ • ≡ × |
|---------------------|----------------------------------------------|----------------------|
| Туре:               | ~                                            | Ajouter              |
|                     | ~                                            |                      |
|                     | ~                                            |                      |
| Rechercher Vider la | recherche avancée Recherches enregistrées Im |                      |

 Une page s'ouvre. Il est possible de consulter les différentes recherches sauvegardées de l'utilisateur ou les recherches partagées.

- Cliquez sur la loupe pour lancer la recherche.
- Cliquez sur le crayon pour modifier les critères de recherche.
- Cliquez sur le X pour supprimer la recherche sauvegardée.

| INRS > Recherches enregistrées  |                      |       |
|---------------------------------|----------------------|-------|
| 1 recherche(s) de l'utilisateur |                      | -     |
| Titre                           | Date de modification |       |
| Organigrammes                   | 2018-02-28 12:13:47  | R 🖓 🗙 |

### LES RÉSULTATS DE RECHERCHE

Les résultats de recherche sont habituellement présentés selon l'ordre (pertinence) suivant :

- o Le mot ou l'expression se situe dans le titre du dossier ou du document;
- o Le mot ou l'expression se situe dans les métadonnées du dossier ou du document
- Le mot ou l'expression se situe dans le contenu du document.

#### La page des résultats de recherche

- Exemple : vous tapez le mot *organigramme*.
- 2 Consulter les résultats : ici, 9 résultats.
- Vous pouvez filtrer les résultats en utilisant les facettes (filtres) au besoin :

| CONST               | elli0'                              | organigramme                                                                         | Mots-clés de<br>recherche                                                            | 1                         | - Recherc                 | her  |                                                             |
|---------------------|-------------------------------------|--------------------------------------------------------------------------------------|--------------------------------------------------------------------------------------|---------------------------|---------------------------|------|-------------------------------------------------------------|
| ∰<br>Bob Test ∽     |                                     | ats de recherche                                                                     | 0                                                                                    |                           |                           |      | <u> </u>                                                    |
| Accueil C<br>Tāches | 9 résultats (0.<br>) résultat(s) sé | 1 secondes) 🗹 Sélectio<br>lectionné(s) Télécharge                                    | nner la page courante<br>r (zip)                                                     | ☑ Ajouter à la sélection  | 🖺 Enregistrer cette reche | rche | Facettes (filtres)                                          |
| <b>B</b> ureau      |                                     | ganigramme.xlsx                                                                      |                                                                                      |                           |                           | ≡ ~  | Trier par                                                   |
| Favoris             | ID: 21<br>Dossier                   | 0203<br>Consister Formation                                                          |                                                                                      |                           |                           |      | en ordre croissant     en ordre décroissant                 |
|                     | Date de<br>Unité a<br>Rubrig        | e modification du docume<br>administrative: #721 - Se<br>ue de classification: #01   | nt: 2018-03-01 11:34:01<br>rvice des immeubles et de                                 | s équipements             |                           |      | Localisation physique —     Centre de documentation SIE (9) |
|                     | Organ                               | ganigramme SAGD.pptx                                                                 |                                                                                      |                           |                           | ≡ ~  | Statut archivistique —<br>Actif (9)                         |
|                     | ID: 21<br>Dossier                   | 0227                                                                                 |                                                                                      |                           |                           |      | Type<br>Document (9)                                        |
|                     | Date de<br>Unité a<br>Rubriqu       | e modification du docume<br>administrative: 🍶 721 - Se<br>ue de classification: 🍶 01 | nt: 2018-03-01 11:34:01<br>rvice des immeubles et de<br>-201 - Planification admini: | s équipements<br>strative |                           |      |                                                             |
|                     | D PL 2                              | 2017-03 Organigramme                                                                 | gouvernance.docx                                                                     |                           |                           | ≡ ~  | Microsoft Word (1)<br>Microsoft Word (DOC) (1)              |

### Filtrer les résultats avec les facettes

- Dans l'exemple ci-dessus, il y a 9 résultats de recherche avec le mot-clé organigramme.
- Si vous cliquez sur Microsoft Word dans Types de fichiers dans les facettes, il n'y aura plus que les fichiers Word qui seront affichés.

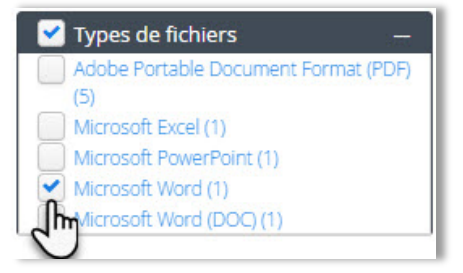

| 1 résultat (0.05 secondes) 🗹 Sélectionner la page courante 🗹 Ajouter à la sélection                                                                                                    | n 🖪 Enregistrer cette recherche                                                                                                    |
|----------------------------------------------------------------------------------------------------|----------------------------------------------------------------------------------------------------|
| 0 résultat(s) sélectionné(s) Télécharger (zip)                                                                                                    |                                                                                                    |
| <ul> <li>PL 2017-03 Organigramme gouvernance.docx</li> <li>PL 2017-03 Organigramme gouvernance.docx Organigramme Projet GID</li> <li>ID: 210150</li> <li>Dossier: Dossier Formation</li> <li>Date de modification du document: 2018-03-01 11:34:01</li> <li>Unité administrative: A721 - Service des immeubles et des équipements</li> <li>Rubrique de classification: A01-201 - Planification administrative</li> </ul> | D-INRS                                                                                                    |
| Résultats par page:                                                                                                    | <pre>     Statut archivistique     Actif (1)      Type     Document (1) </pre>                                                                                                |
|                                                                                                    | ✓ Types de fichiers     Adobe Portable Document Format (PDF)     (5)     Microsoft Excel (1)     Microsoft PowerPoint (1)     Microsoft Word (1)     Microsoft Word (DOC) (1) |

### Consulter les résultats

 Dans les résultats de recherche, et avant même d'ouvrir le document ou sa fiche, vous avez déjà accès à de l'information.

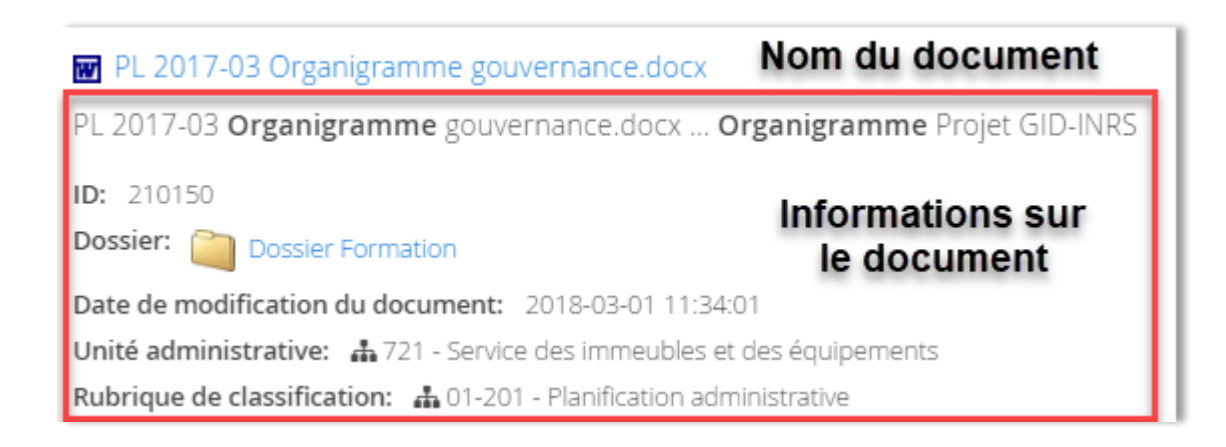

Pour en savoir plus, cliquez sur le titre du document pour consulter la fiche et la prévisualisation, ou encore ouvrir une copie du document :

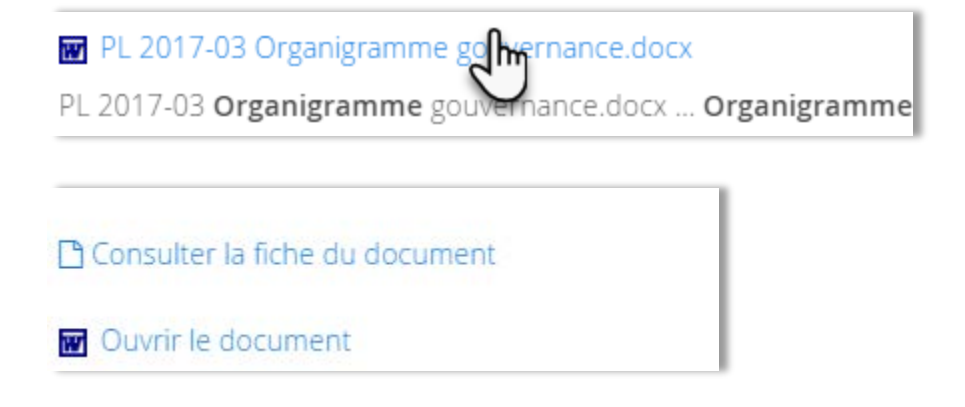

### Télécharger une copie du document

- Vous pouvez utiliser l'option Ouvrir le document votre ordinateur.
- Ou, utiliser l'option pour
   Consulter la fiche du document pour ouvrir la fiche
- Dans la fiche, vous pouvez cliquer sur le bouton télécharger

| Métadonnées       | O Historique des versions 🛛 ➡ Tâches (0) 🖉 Audit                         |
|-------------------|--------------------------------------------------------------------------|
| ID                | 210150                                                                   |
| Titre             | PL 2017-03 Organigramme<br>gouvernance.docx                              |
| Fichier           | 👿 PL 2017-03 Organigramme gouvernance.docx [1.0] (31 KB, 31,965 bytes) 🖶 |
| Dossier           | Dossier Formation                                                        |
| Rubrique de class | ification 🕼 01-201 - Planification administrative                        |

### Envoyer un lien par courriel

Pour envoyer un lien par courriel vers le document original dans Constellio, il faut que le destinataire soit un autre utilisateur Constellio et qu'il ait les mêmes droits d'accès que vous afin de pouvoir consulter le document.

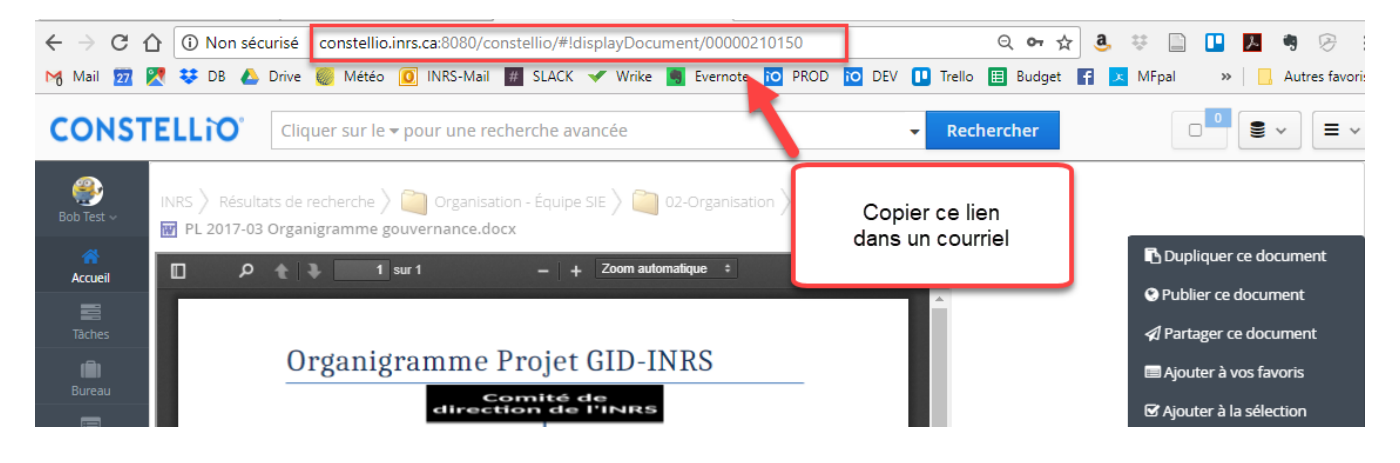

### Mettre des documents dans le panier

Mettre un ou des résultats de recherche dans le panier permet d'en envoyer une copie par courriel ou encore, de les enregistrer dans vos favoris.

Sélectionnez les documents que vous souhaitez déposer dans le panier.

| 9 résultats (0.09 secondes) 🗹 Sélectionner la page courante 🗹 Ajouter à la sélection 🖺 Enregistrer cette recherche |                                                                                                    |                                                                      |  |  |  |  |  |
|----------------------------------------------------------------------------------------------------|----------------------------------------------------------------------------------------------------|----------------------------------------------------------------------|--|--|--|--|--|
| 2 résu                                                                                                    | ltat(s) sélectionné(s) Télécharger (zip)                                                                                                    |                                                                      |  |  |  |  |  |
|                                                                                                    | S Organigramme.xlsx                                                                                                    |                                                                      |  |  |  |  |  |
|                                                                                                    | Organigramme.xlsx                                                                                                    | · · · · · · · · · · · · · · · · · · ·                                |  |  |  |  |  |
|                                                                                                    | ID: 210203<br>Dossier: Dossier Formation                                                                                                    | <ul> <li>en ordre croissant</li> <li>en ordre décroissant</li> </ul> |  |  |  |  |  |
|                                                                                                    | Date de modification du document: 2018-03-01 11:34:01<br>Unité administrative: 🛔 721 - Service des immeubles et des équipements               | Localisation physique —     Centre de documentation SIE (9)          |  |  |  |  |  |
|                                                                                                    | Rubrique de classification: 🚠 01-201 - Planification administrative                                                                           | Statut archivistique —                                               |  |  |  |  |  |
|                                                                                                    | Organigramme SAGD.pptx                                                                                                    |                                                                      |  |  |  |  |  |
|                                                                                                    | Organigramme SAGD.pptx                                                                                                    | — Туре —                                                             |  |  |  |  |  |
|                                                                                                    | ID: 210227                                                                                                    | Document (9)                                                         |  |  |  |  |  |
|                                                                                                    | Dossier: Ossier Formation                                                                                                    | Types de fichiers —                                                  |  |  |  |  |  |
|                                                                                                    | Date de modification du document: 2018-03-01 11:34:01                                                                                         | Adobe Portable Document Format (PDF)                                 |  |  |  |  |  |
|                                                                                                    | Unité administrative: 🛔 721 - Service des immeubles et des équipements<br>Rubrique de classification: 🛔 01-201 - Planification administrative | (5)<br>Microsoft Excel (1)<br>Microsoft PowerPoint (1)               |  |  |  |  |  |
|                                                                                                    | PL 2017-03 Organigramme gouvernance.docx                                                                                                    | Microsoft Word (1)     Microsoft Word (DOC) (1)                      |  |  |  |  |  |

Cliquez sur « Ajouter à la sélection ». Les documents sont ajoutés au panier. 

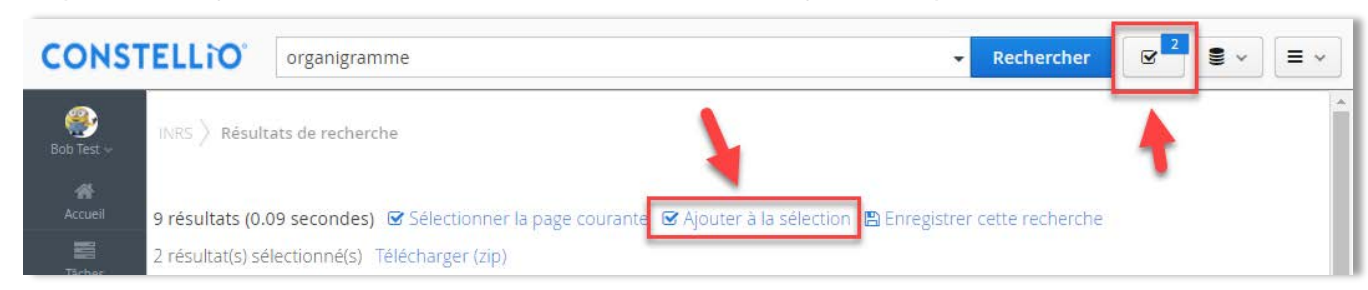

Pour connaître les actions possibles dans le panier, consulter le chapitre 7

# 7. LE PANIER ET LES FAVORIS

### **ACTIONS DANS LE PANIER**

### Préparer un courriel

Cette option est disponible seulement dans le panier et les favoris et sert à envoyer une copie d'un ou des documents par courriel.

Si vous êtes situé dans un dossier, cochez la case devant le document à envoyer par courriel et celui-ci se retrouvera automatiquement dans le panier.

| INRS  | INRS > Plan de dassification >           |         |                                  |     |                         |
|-------|------------------------------------------|---------|----------------------------------|-----|-------------------------|
| IE Me | étadonnées 📄 Contenu (2) 📰 Tâches (0) 🛔  | 🛛 Audit |                                  |     | Modifier la fiche doss  |
|       | Titre                                    | ID      | Date de modification du document |     | Dupliquer ce dossier    |
|       | 🔁 FAC 2017-12-01 Matériel bureau.pdf     | 175521  | 2018-01-11 11:30:43              | = ~ | ✓ Partager ce dossier   |
|       |                                          |         |                                  |     |                         |
|       | RAP 2015-09-08 Statistiques service.docx | 175524  | 2018-01-11 11:30:43              | = ~ | 🔲 Ajouter à vos favoris |

- Si vous êtes situé dans la fiche d'un document, cliquez sur l'action

En cliquant sur le panier vous aurez accès à l'action « Préparer un courriel ».

Ajouter à la sélection

| Actio | ns sur la sélection                                    | + ×                   |
|-------|--------------------------------------------------------|-----------------------|
| Dé    | sélectionner tout  💼 Retirer les éléments sélectionnés | Ajouter à vos favoris |
|       | 🔁 FAC 2017-12-01 Matériel bureau.pdf                   | 🗅 Déplacer            |
|       |                                                        | Copier                |
|       |                                                        | Préparer un courriel  |

• Enregistrez le fichier « Cart.eml » :

| Enregistrer sous                                                                                                    | ×          |
|----------------------------------------------------------------------------------------------------|------------|
| $\leftarrow \rightarrow \checkmark \uparrow \clubsuit \rightarrow Ce PC \rightarrow Téléchargements \lor \overline{O}$ Rechercher dans : Télécharge. | . <i>p</i> |
| Organiser 👻 Nouveau dossier                                                                                                    | ?          |
| Jeanne Darch * ^ Nom Modifié le Type     Téléchargem *     Modèles Offin *     Aucun élément ne correspond à votre recherche.                        |            |
| Ce PC<br>Bureau<br>Documents                                                                                                    |            |
| Musique  Objets 3D  Vétéchargement                                                                                                    |            |
|                                                                                                    | >          |
| Nom du fichier : cart.eml                                                                                                    | ~          |
| Type : Message électronique                                                                                                    | $\sim$     |
| Masquer les dossiers     Enregistrer     Annule                                                                                                    | eri        |

 Le fichier va apparaître dans le bas de votre écran. Cliquez dessus pour l'ouvrir. Note : Outlook doit être ouvert sur votre poste pour que le fichier s'ouvre.

| oart.eml | ^ <b>—</b> ——                         |
|----------|---------------------------------------|
|          | · · · · · · · · · · · · · · · · · · · |

 Un courriel s'ouvre, les documents sont déjà en fichiers joints à l'intérieur et il ne vous reste qu'à compléter le courriel et à l'envoyer.

| -       | De 👻  | jeanne.darche@iaf.inrs.ca                    |
|---------|-------|----------------------------------------------|
| Epyover | À     |                                              |
| envoyer | Сс    |                                              |
|         | Cci   |                                              |
|         | Objet |                                              |
|         | Joint | T FAC 2017-12-01 Matériel bureau.pdf (32 Ko) |

#### Mettre un document en favoris

### À partir d'une fiche de dossier

- Cochez la case devant le ou les documents que vous souhaitez mettre en favoris. (1)
- Ceux-ci se retrouveront automatiquement dans le panier. Cliquez sur le panier. (2)

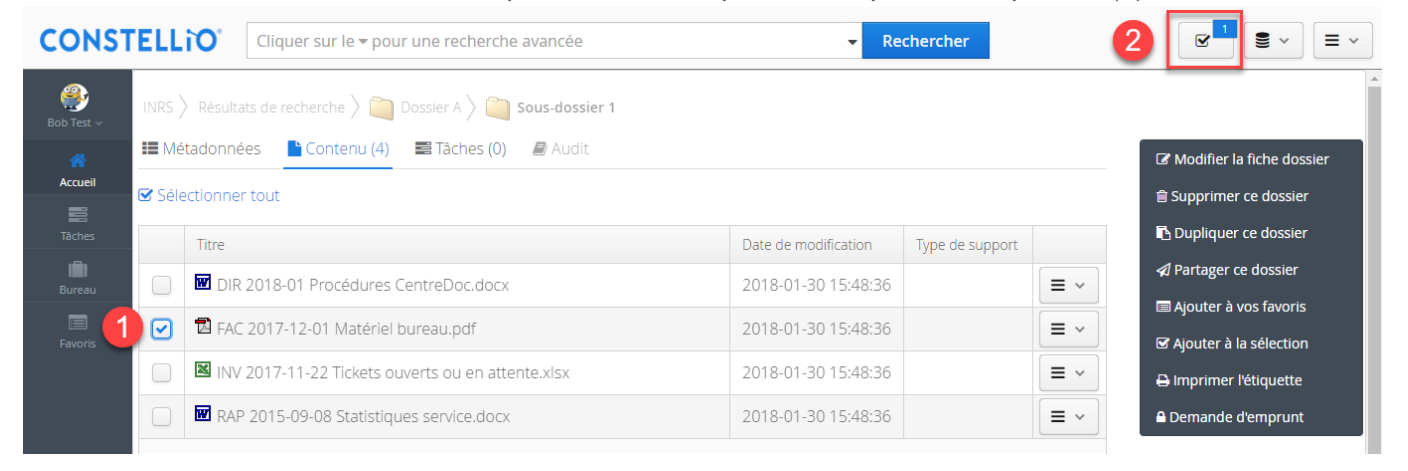

### À partir d'un résultat de recherche

- Cochez la case devant le ou les documents que vous souhaitez mettre en favoris (voir page 28).
- Cliquez sur « Ajouter à la sélection ». Les documents sont ajoutés au panier.
- Dans le panier, cliquez sur « Ajouter à vos favoris » :

![](_page_10_Picture_10.jpeg)

 Dans la fenêtre qui s'ouvre, créez un nouveau groupe de favoris puis cliquez sur « Sauvegarder » :

| 🔳 Ajouter à vos favoris    |                 |                     |
|----------------------------|-----------------|---------------------|
| Nouveau groupe de favoris: | Test-Formation  | Sauvegarder         |
| Vos groupes de favoris Fa  | avoris partagés |                     |
| Titre                      |                 | Date de modificatio |

Si vous aviez déjà créé un groupe de favoris, sélectionnez-le en cliquant dessus.

|                                         | ^                    |
|-----------------------------------------|----------------------|
| Nouveau groupe de favoris:              | Sauvegarder          |
| Vos groupes de favoris Favoris partagés |                      |
| Titre                                   | Date de modification |
| Test Formation                          | 2018-01-11 11:56:27  |

Votre document est maintenant dans vos favoris.

### Mettre un dossier en favoris

- Placez-vous dans le dossier ou sous-dossier que vous voulez mettre en favoris. (1)
- Cliquez sur « Ajouter à vos favoris ». (2)

| CONST           | TELL  | Cliquer sur le <del>v</del> pour une recherche avancée    | - Rech                 | ercher          |                           |
|-----------------|-------|-----------------------------------------------------------|------------------------|-----------------|---------------------------|
| 🐠<br>Bob Test ~ | INRS  | Résultats de recherche 👌 🚞 Dossier A 👌 🚞 Sous-dossier 1 🚺 |                        |                 |                           |
|                 | II Mé | tadonnées 📙 Contenu (4) 📰 Tâches (0). 🥥 Audit             |                        |                 | Modifier la fiche dossier |
| Accueil         | Sélé  | ectionner tout                                            | 甸 Supprimer ce dossier |                 |                           |
| Täches          |       | Titre                                                     | Date de modification   | Type de support | Dupliquer ce dossier      |
| Bureau          |       | DIR 2018-01 Procédures CentreDoc.docx                     | 2018-01-30 15:48:36    |                 | ✓ Partager ce dossier     |
|                 |       | AC 2017-12-01 Matériel bureau.pdf                         | 2018-01-30 15:48:36    |                 | E Ajouter à la sélection  |
| 101013          |       | INV 2017-11-22 Tickets ouverts ou en attente.xlsx         | 2018-01-30 15:48:36    |                 |                           |
|                 | -     |                                                           |                        |                 |                           |

Dans la fenêtre qui s'ouvre, créez un groupe de favoris puis cliquez sur « Sauvegarder » :

![](_page_11_Picture_9.jpeg)

Si vous aviez déjà créé un groupe de favoris, sélectionnez-le en cliquant dessus.

| 🔲 Ajouter à vos favoris                 | ×                    |
|-----------------------------------------|----------------------|
| Nouveau groupe de favoris:              | Sauvegarder          |
| Vos groupes de favoris Favoris partagés |                      |
| Titre                                   | Date de modification |
| Test-Formation                          | 2018-01-11 11:56:27  |

 Votre dossier est maintenant dans vos favoris. Cliquez sur le bouton « Favoris » pour les consulter :

![](_page_12_Picture_2.jpeg)

Cliquez sur la loupe pour consulter le contenu du groupe de favoris que vous venez de créer.

| Bob Test ~ INRS > Favoris > Liste des groupes de favoris |                      |
|----------------------------------------------------------|----------------------|
| Vos groupes de favoris Favoris partagés                  |                      |
|                                                          | Ajouter              |
| Täches                                                   | Data da madification |
| Bureau Test-Formation                                    | 2018-02-14 14:42:27  |
| Favoris                                                  |                      |

### Vider le panier

Attention, quand vous avez terminé vos actions avec le panier, cliquez sur « Retirer les éléments sélectionnés » pour vider votre panier.

![](_page_12_Picture_7.jpeg)

## 8. AIDE ET ACCOMPAGNEMENT

# 8. AIDE ET ACCOMPAGNEMENT

![](_page_13_Figure_2.jpeg)

# Site Web : www.SAGD.inrs.ca